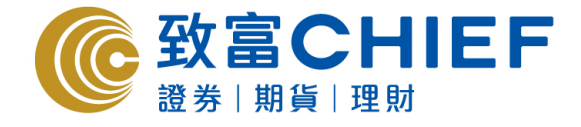

# Chief Fut (MH) Megahub - iPhone/Android apps 期貨交易平台使用指南

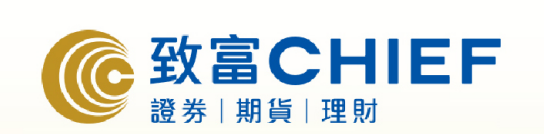

| 登                   | λ      |  |
|---------------------|--------|--|
| 使用者:                |        |  |
| 密碼:                 |        |  |
|                     | 保存使用者: |  |
| 重新設置                | 登入     |  |
| 金属 大波 防 殿 19 探 公 43 |        |  |

#### 版權所有,不得轉載

本手冊內容為介紹 iPhone/Android 版 Chief Fut (MH) 交易平台功能及使用方法,惟軟件功能如有更改,請以個別 之最新通知為準。如任何人因依據本手冊所載之任何資料而招致損失,慨與致富證券及其員工無關。版權所有,不 得轉載。致富證券有限公司為香港交易所有限公司之交易所參與者、香港結算有限公司之結算參與者及證券及期貨 條例下之持牌法團。

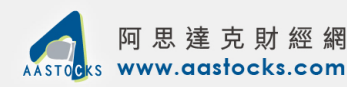

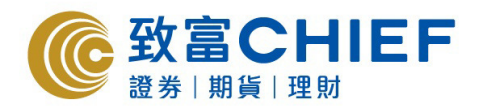

## 使用指南目錄

| 1. | 登入頁面    | -p.3 |
|----|---------|------|
| 2. | 報價及下單   | -p.7 |
| 3. | 賬戶及相關資料 | p.15 |

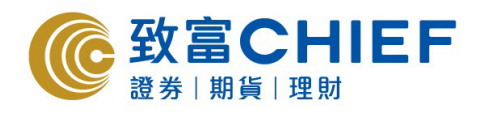

#### 1. 登入頁面

此為登入頁面。

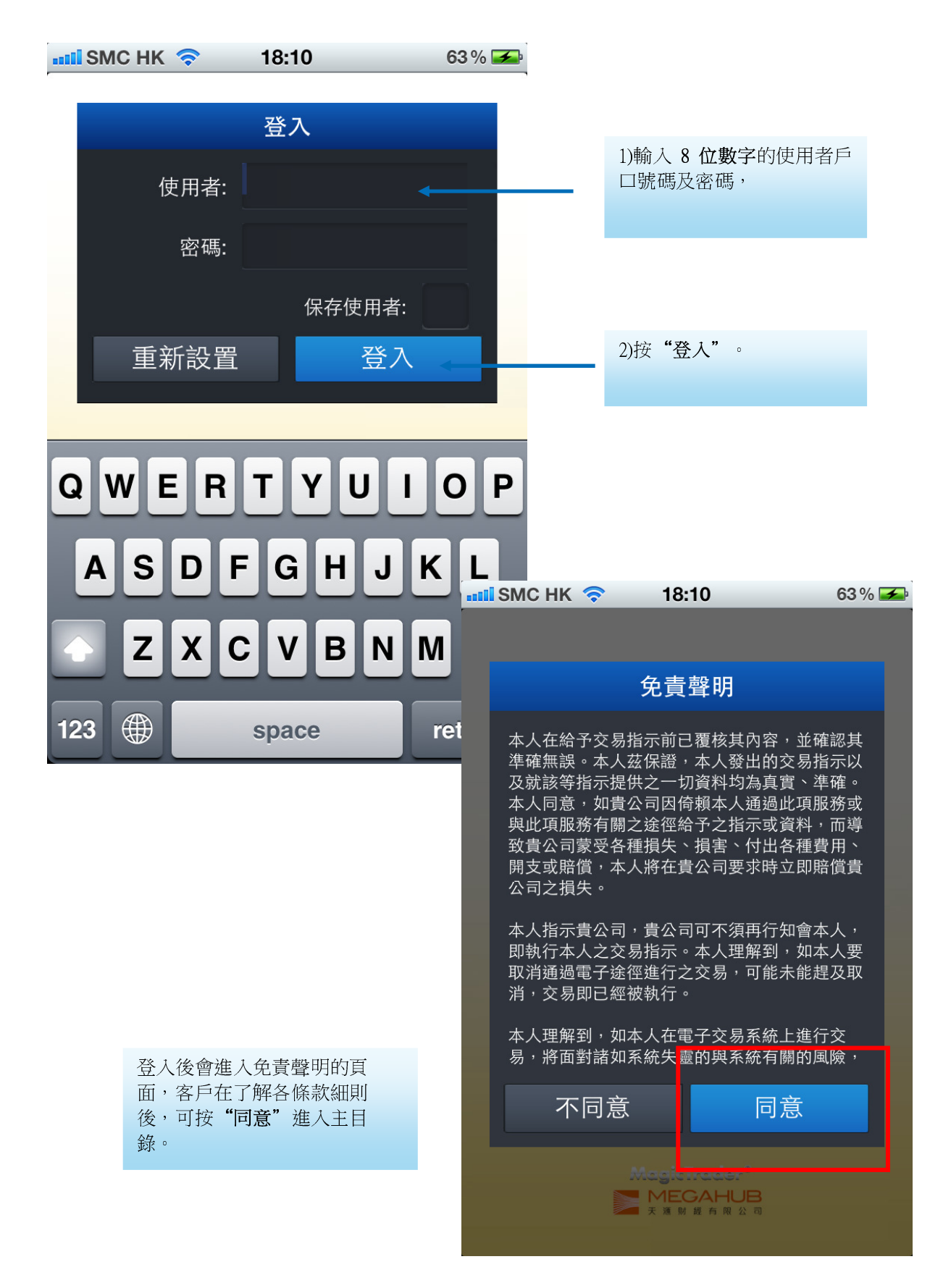

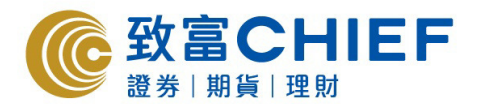

此頁面為登入後的主 選單,可供客戶查閱相關資訊及下單。

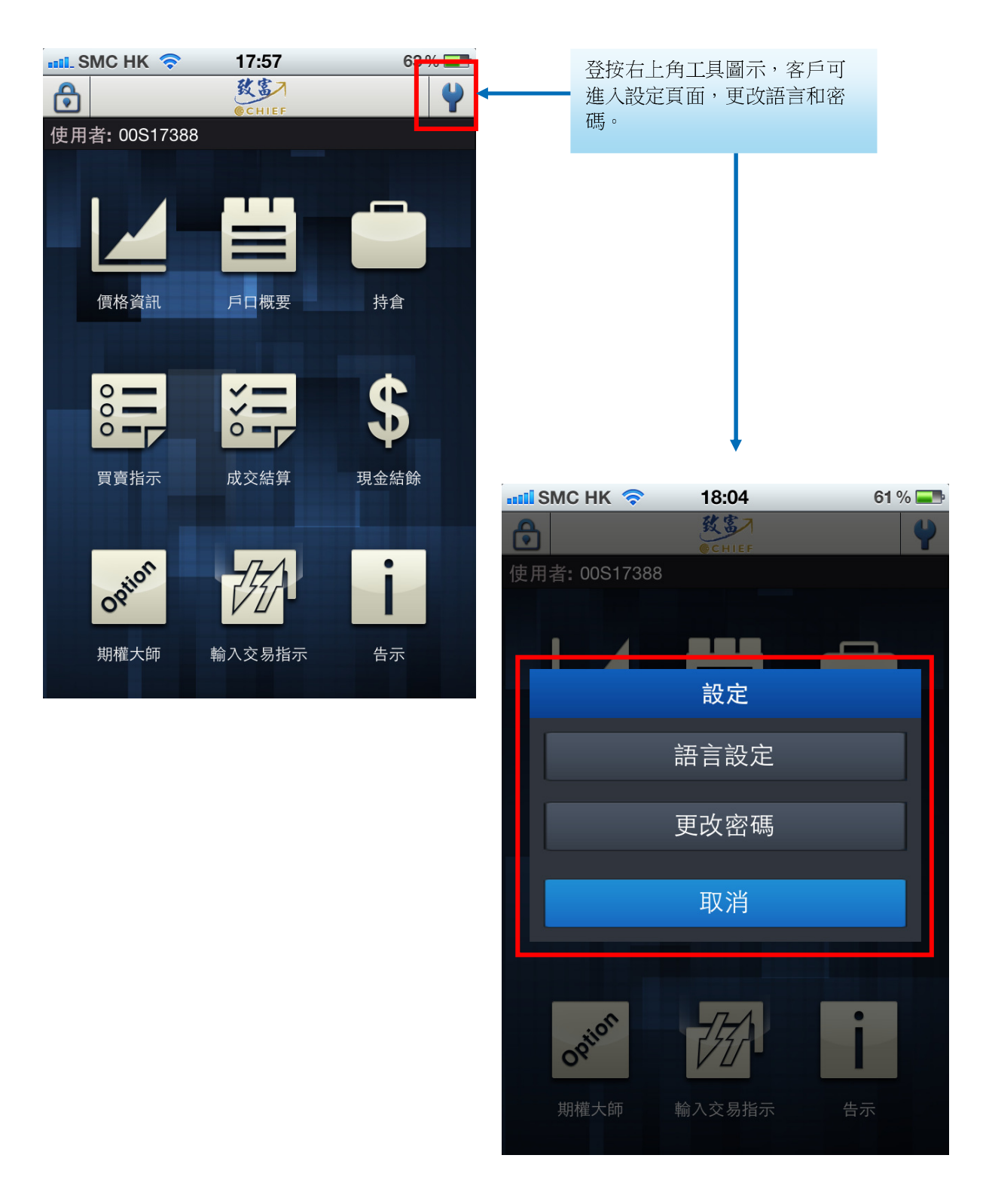

4

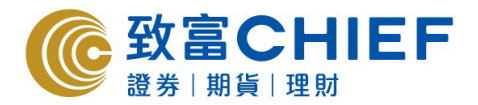

#### 2. 報價及下單

此為報價頁面。

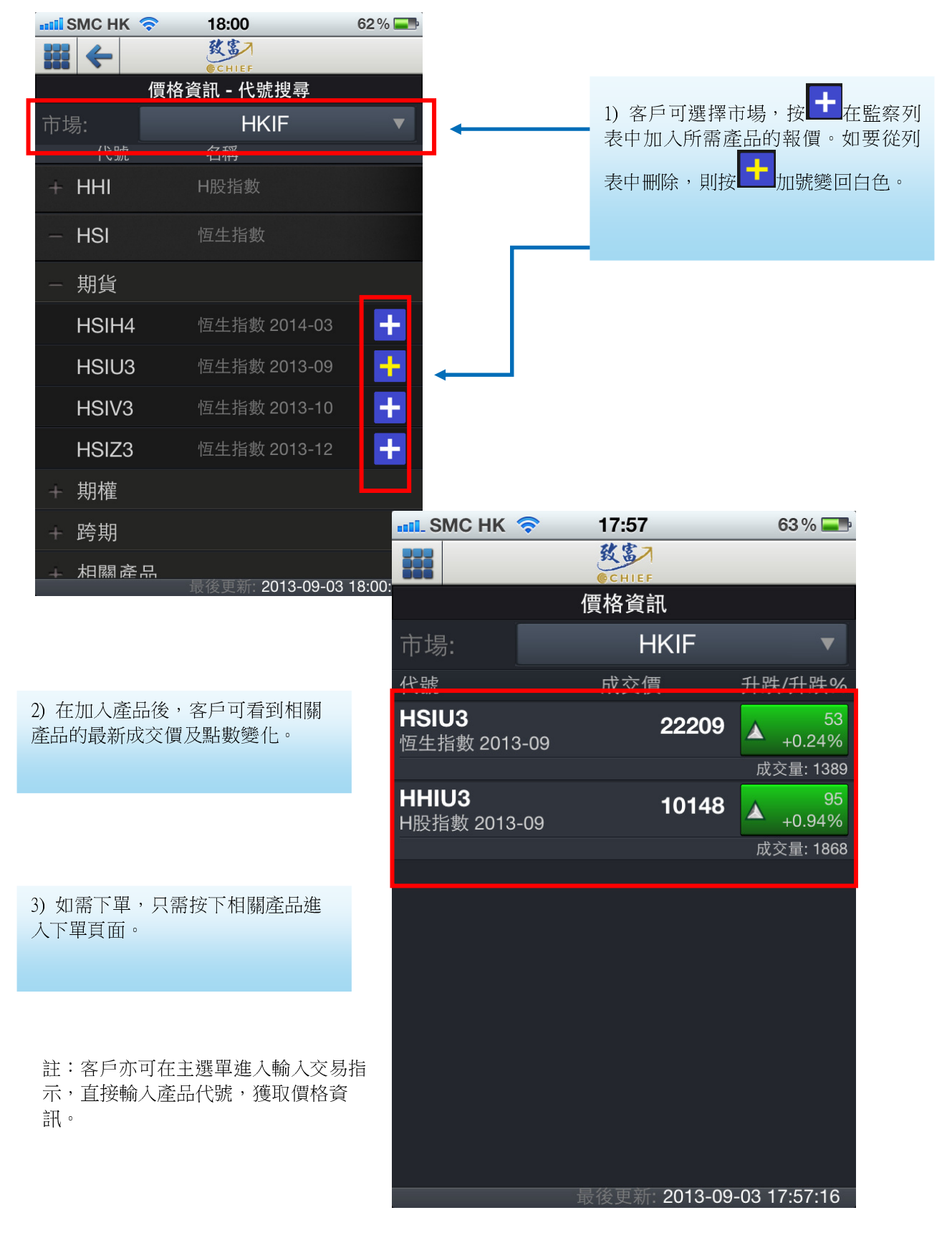

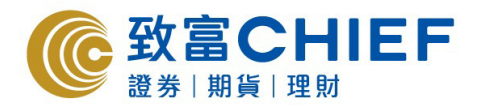

客戶可在此看到產品的詳細價格資訊。

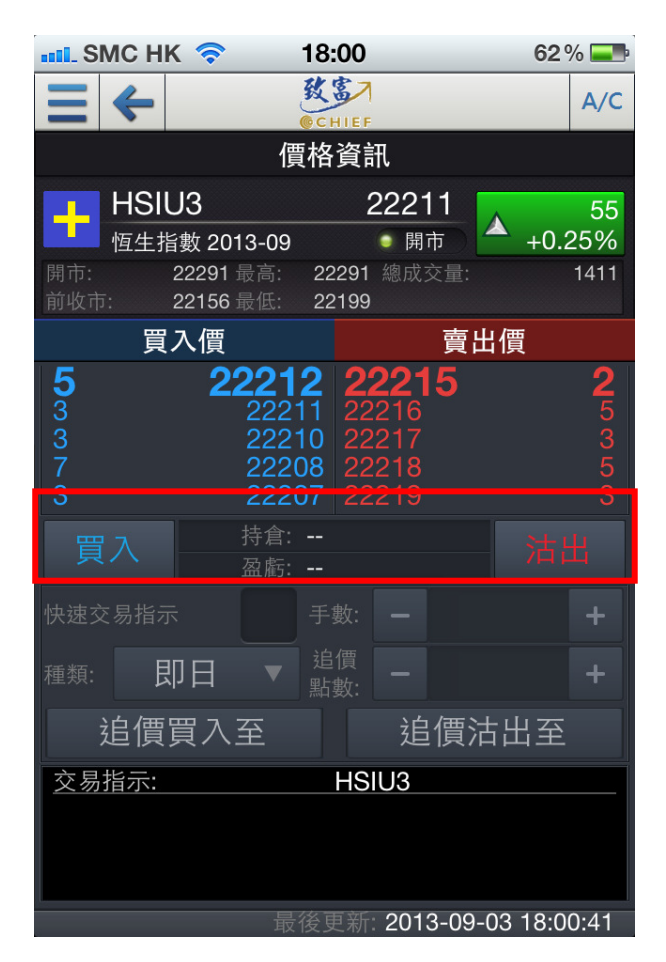

| 1) 下單時 | ,根據客戶要求按下       |
|--------|-----------------|
| 買入     | <sub>击</sub> 沽出 |

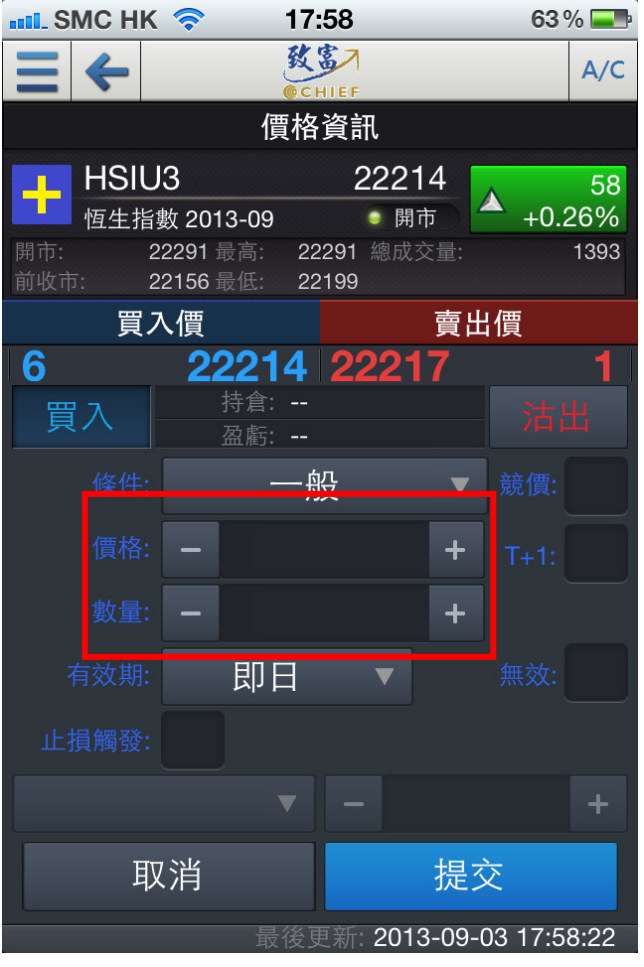

2)客户只需於空格內輸入價格 及數量等交易指示,按提交便 可。

註:客戶可按右上角 查看戶口購買力、資產淨 值等資訊。注意客戶需持有足夠的購買力方能成功 下單。

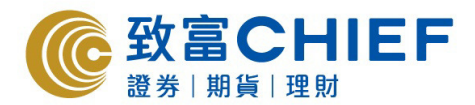

此為客戶按下提交後的確認頁面。

| 📶 SMC HK 🗢                                                            | 17:59                                                  |                      | 63 % 💻   |
|-----------------------------------------------------------------------|--------------------------------------------------------|----------------------|----------|
| ≠                                                                     | KE CHIEF                                               |                      | A/C      |
|                                                                       | 價格資訊                                                   |                      |          |
|                                                                       | 買賣指示確                                                  | 定                    | 59<br>26 |
| <ul> <li>條價令號格量效損</li> <li>五次損效</li> <li>五次損数</li> <li>五、1</li> </ul> | 一<br>否<br>買<br>HS<br>222<br>3<br>即<br>-<br>否<br>否<br>否 | 役<br>IU3<br>218<br>∃ | 07       |
| 否                                                                     |                                                        | 是                    |          |
|                                                                       | <b>v</b> –                                             |                      | +        |
| 取消                                                                    |                                                        | 提交                   |          |
|                                                                       | 最後更新: 2                                                | 013-09-03            | 17:59:18 |

請客戶仔細核對所下單的產品、 方向、價格及數量等是否正確, 如一切無誤,可按"是"將買賣 指示送出市場。

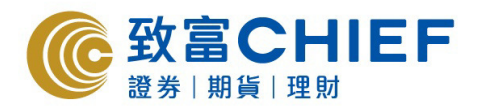

此為期權大師的頁面。

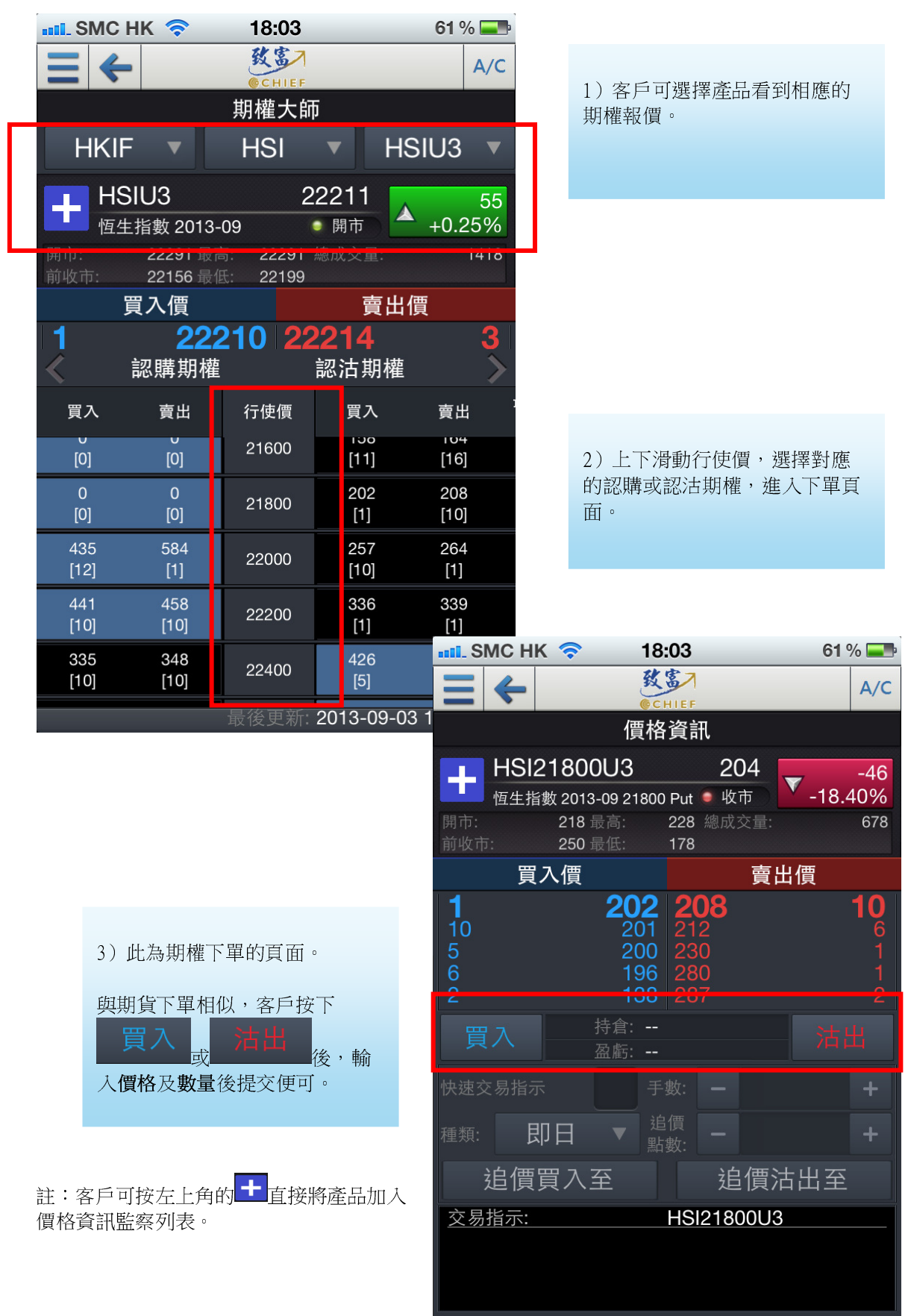

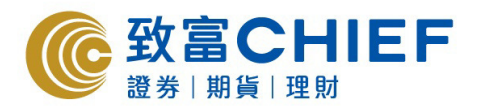

此為買賣指示頁面。

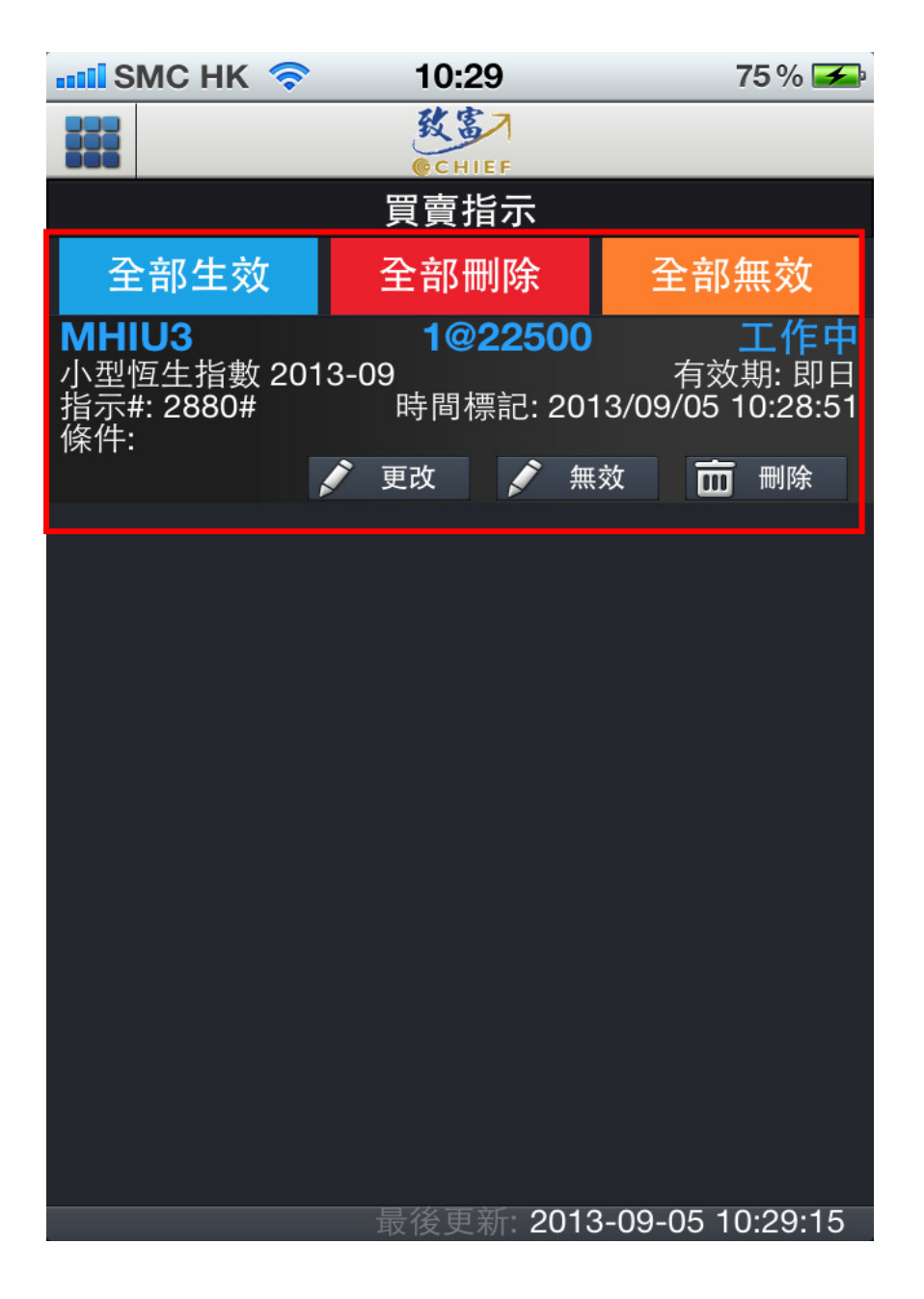

客戶可修改或刪除未成交的買賣 指示。

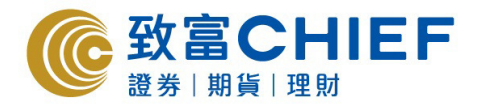

### 3. 帳戶及相關資料

| 📲 SMC HK 🛜 | 10:25              | 74% 🗲         |
|------------|--------------------|---------------|
|            | <b>教室</b><br>CHIEF |               |
|            | 戶口概要               |               |
| 購買力        |                    | 10,323.20 HKD |
| 資產淨值       |                    | 13,973.20 HKD |
| 追收金額       |                    | 0.00 HKD      |
| 商品盈虧       |                    | 9,000.00 HKD  |
| 基本保証金      |                    | 3,650.00 HKD  |
| 維持保証金      |                    | 2,920.00 HKD  |
| 保証金水平      |                    | 191% HKD      |
| 時段         |                    | 即日            |
| 現金結餘       |                    | 4,973.20 HKD  |
| 交易金額       |                    | 0.00 HKD      |
| 費用總額       |                    | 0.00 HKD      |
| 信用限額       |                    | 0.00 HKD      |
| 最高保証金      |                    | 0.00 HKD      |
|            |                    |               |

客戶可在户口概要看到購買力, 資產淨值等資訊。

|--|

| ••••• SMC HK 🛜 10:46 |            | 10:46 | 82 % 🗲    |
|----------------------|------------|-------|-----------|
|                      |            | 致富    |           |
|                      |            |       |           |
|                      |            | 持君    |           |
| CLI                  | Z3         |       | 5@18.3600 |
| 中國ノ                  | 人壽 2013-1  | 2     | 現價: 0.00  |
| 盈虧:                  | 10,150.000 | HKD   | 0.00      |
|                      |            |       | 0.00%     |

客戶可在持倉中查閱倉位。

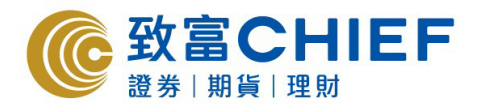

此為告示頁面。

| 📲 SMC HK 🛜                 | 17:57              | 63 % 💶                                       |
|----------------------------|--------------------|----------------------------------------------|
|                            | 致富7                |                                              |
|                            | モニ                 |                                              |
| 4                          | 古示                 |                                              |
| <b>致富</b><br>◎CHIEF 您的致富之道 |                    | Mi ENG 註 日<br><b>f ざ</b> (2 <sup>9</sup> 🎂 🛸 |
| 主頁 證券 香港期貨 國際期貨 股票期        | 權 窩輪/牛熊證 資產管理 致富研究 | 財經資訊 客戶服務 有關致富 联络我們                          |

客戶可在告示看到致富的佣金收 費、網上交易系統等有關資料。

| 期貨                                                                   | 期貨佣金收費          | 主頁>香港期貨>期貨佣金收到 |
|----------------------------------------------------------------------|-----------------|----------------|
| 群港期貨<br>▶朝上交易                                                        | 期貨及期權交易服務<每張計算> | <b>X</b>       |
| ▶ 期貨佣金收費<br>▶ 期貨合約按金                                                 | 網上交易系統          | Þ              |
| <ul> <li>期貨產品及月份<br/>代號參照表</li> <li>收市後期貨交易評情及<br/>運動被需確認</li> </ul> | 聯絡電話            | D.             |
| (1) (0.00.1) and                                                     | 款項提存            | ).             |
|                                                                      | 發出買賣指示備忘        | ×              |
|                                                                      | 收取保證金程序         | ы              |

<u>常見問題</u> <u>網站指南</u> <u>免责聲明及私隐政策</u>

L

Copyright © 2013 政富證券有限公司, 版框所有, 不得得載

4